## 学历生统一支付平台使用手册

登陆我校财务信息网(图1),网址:<u>http://cwc.uibe.edu.cn</u>;或者直接登录支 付平台:<u>http://pay.uibe.edu.cn</u>(图2)。

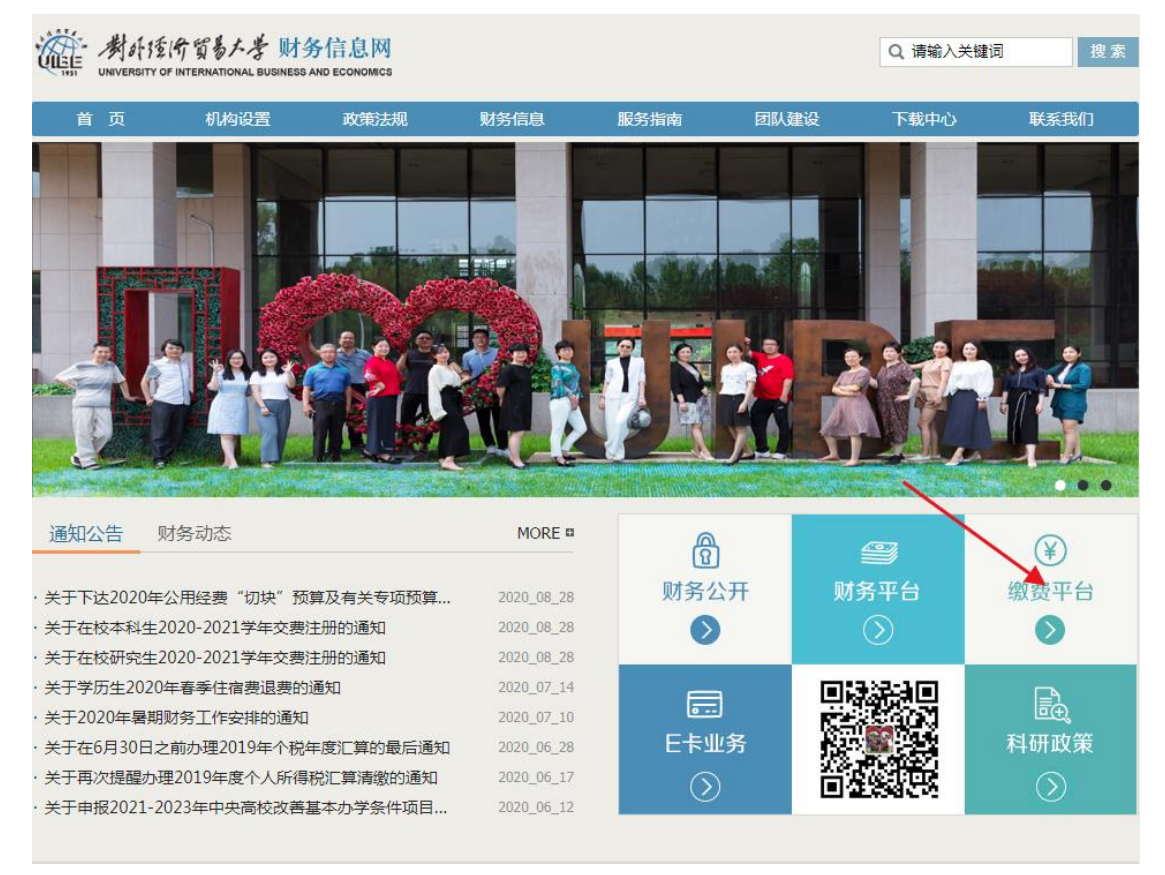

1. 财务信息网首页

点击缴费平台,进入登录页面(图 2),输入用户名和密码(详见下发的纸 质交费项目及说明)。

| 校园统一支付平                                | 合 用户登录<br>USER LOGIM |       |
|----------------------------------------|----------------------|-------|
| 学校介绍 重要提示 系统公告 / 银行谈                   | 明 用户名:               |       |
| 1.在校生登陆用户名为学号,初始登陆密码为身份证号后<br>母士写1或6个0 | 5位(末尾字 密码: 请输入密码 应   | 28日   |
| 2.如缴费失败,请先查询银行是否已扣款,如已扣款系统会            | 在1~2个 验证码: 请输入验证码 K  | (56Y  |
| 工作日处理该订单,切勿重复交费<br>3.初次使用者请点击下载查阅:使用说明 | <b>6</b> 登 录         | 1 4 L |
|                                        |                      |       |

## 2. 支付平台登录页

登录进入首页后,会显示当前待缴费用如图3所示,点击导航栏上方"学费

缴费"如图4所示。

| @ 为イ理所有意   | が教校园      | 统一支付     | 平台          | 当前费用               | 学费缴费 其他     | 速用 生活激费   | 交易查询     | 报名信息      | 个人信息 | 退出登录 |
|------------|-----------|----------|-------------|--------------------|-------------|-----------|----------|-----------|------|------|
| & 当前用户>>编号 |           | 姓名:      | 性别:女身份      | 证号:                |             | 们:英语学院 班级 | 2017英语   |           |      |      |
| 当前位置: 欠费信息 | 1         |          |             |                    |             |           |          |           |      |      |
| 收费期间:      | 收费        | 野项目:     |             | □显示过期项目            | 查询          |           |          |           |      |      |
| 费用信息以及交费状  | 代况 (共有2条线 | 樓项目, 共需交 | 费6,900.00元, | 已缴费 <b>0.00</b> 元, | 欠费6,900.00元 | ū)        |          |           |      |      |
| 收费期间       | 收费项目      | 收费起始     | 收费终止        | 收费状态               | 收费类型        | 应缴金额      | 实缴金额     | 欠费金额      | 支付状态 |      |
| 2019年      | 学费        |          |             | 收费                 | 学费          | ¥ 6000.00 | ¥ 0.00   | ¥6,000.00 | 未完成  |      |
|            | 住宿费       |          |             | 收费                 | 学费          | ¥ 900.00  | ¥ 0.00   | ¥900.00   | 未完成  |      |
| 总共 2条记录    | 总共 1页 🕯   | 第1页      |             |                    |             | 最首页 前     | 一页 后一页 ; | 最后页 1     | 跳转   |      |
|            |           |          |             |                    |             |           |          |           |      |      |
|            |           |          |             |                    |             |           |          |           |      |      |
|            |           |          |             |                    |             |           |          |           |      |      |
|            |           |          |             |                    |             |           |          |           |      |      |
|            |           |          |             |                    |             |           |          |           |      |      |
|            |           |          |             |                    |             |           |          |           |      |      |
|            |           |          |             |                    |             |           |          |           |      |      |
|            |           |          |             |                    |             |           |          |           |      |      |
|            |           |          |             |                    | English     |           |          |           |      |      |

3. 当前费用页面

| 在 外外经所留易人参    | 校园统一支付        | <b>「平台</b><br><sup>当前朝</sup> | <b>麦用 学费激费 其</b> 低                    | 地费用 生活缴费    | 交易查询 报名 | 言息 个人信息 退出登录 |
|---------------|---------------|------------------------------|---------------------------------------|-------------|---------|--------------|
| & 当前用户>>编号: 2 | 姓名:           | 性别:女身份证号:                    | a a a a a a a a a a a a a a a a a a a | V门:英语学院 班级: | 2017英语  |              |
| 当前位置:学费缴费>>应公 | S款明细表         |                              |                                       |             |         |              |
| 说明: 请选择本次进行编  | 效费的收费区间, 在相应的 | 的收费期间打勾,然后点;                 | 击"下一步"按钮                              |             |         |              |
| 收费区间          | 收费项目          | 应收金额                         | 退费金额                                  | 减免金额        | 实缴金额    | 欠费金额         |
| 2019年         | 学费            | 6000.00                      | 0.00                                  | 0.0         | 0 0.0   | 0 6,000.00   |
| 共有2条欠费记录      |               |                              | 下一步                                   | <b>`</b>    |         |              |
|               |               |                              | English                               |             |         |              |

4. 学费缴费页面

勾选左上角的缴费年度,点击"下一步"如图 5 所示,若支付金额超过银行 卡限额,可在操作列点击"修改",修改缴费金额,分次支付。勾选需要支付的 收费项目,然后点击"下一步"。

| 日前身份     子名233     東田安市     土品生安     又第日前     11日記     「八田記     14       当前用户>>編号:     ●     住船: 女 身份证号:     ●     前1: 英语学院 班级: 2017英语       前位語:     子夏盤(自鳥物な)       湖田天田     ************************************                                                                                                    | University of International Business and | /参 校园组                    | 统一支付·               | 平台 🔒     |                                | 做进 甘他进日             | 日本活動書    |        | 把夕片白 | 人工た白       | аша |
|----------------------------------------------------------------------------------------------------|------------------------------------------|---------------------------|---------------------|----------|--------------------------------|---------------------|----------|--------|------|------------|-----|
| 当前用户>>编号: ● ● 姓名: ● 113: 女 身份证号: ● 節门: 英语学院 班级: 2017英语<br>HOIE: 学教装会> 数数信息修成<br>说明: 请选择收奏项目,如需要调整维要金额。请点击,"修改",按钮输入交费金额。点击 "确定" 完成修改。<br>通认无误后结击 "下一步" 按钮(订单确认后不能再进行修改)如需要调整维要订单,请点击 "上一步" 按钮重新选择<br>************************************                                                                                                    |                                          | 12 24                     | $n = \times n$      | 누브       |                                | 50.00 <b>共10</b> 英H | 1 土内动数   | 又勿旦问   | 加口后起 | 小八信忌       | Жці |
| 前位: 学教教会>>教教信息修改:<br>強い无误后点击 "下一步" 按钮(订单确认后不能再进行修改)如需要调整集员订单,请点击 "上一步" 按钮重新选择<br>強人无误后点击 "下一步" 按钮(订单确认后不能再进行修改)如需要调整集员订单,请点击 "上一步" 按钮重新选择<br>まま: 6900.00 元<br>本表区例 收费项目 应收金额 退费金额 碱免金额 文教金额 效费金额 操作列 全选 反选<br>2019年 学费 6000.00 0.00 0.00 0.00 6,000.00 修改  其有2条欠费记录 共计: 6,900.00元 共有2条欠费记录 共计: 6,900.00元, 否则不允许修改。                                                                                                    | 当前用户>>编号                                 |                           | 姓名: 👥 💼 性           | 別:女身份证号  | 8: 0                           | 部门:                 | 英语学院班级   | 2017英语 |      |            |     |
| 朔: 请法择收费项目,如需要调整缴费金额,请点击"修改,按钮输入交费金额,点击"确定"完成修改。<br>确认无误后点击"下一步"按钮(订单确认后不能再进行修改)如需要调整缴费订单,请点击"上一步"按钮重新选择                                                                                                    | 前位置:学费缴费                                 | 8>>缴费信息修改                 | t                   |          |                                |                     |          |        |      |            |     |
| 确认无误后点击"下一步"按钮(订单确认后不能再进行修改)如需要调整像更订单,请点击"上一步"按钮重新选择                                                                                                    | 说明: 请选择收购                                | 费项目,如需要调                  | 整缴费金额,请点            | 击'修改'按钮  | 输入交费金额,                        | 点击'确定'完成            | 修改。      |        |      |            |     |
| 请选择需要撤费的项目:<br>收费区问 收费项目 应收金额 退费金额 减免金额 欠懲金额 欠费金额 懲费金额 操作列 全选 反选<br>2019年 学费 6000.00 0.00 0.00 0.00 6,000.00 6000 修改<br>住宿费 900.00 0.00 0.00 900.00 900.00 修改<br>子村2条欠费记录 共计: 6,900.00元                                                                                                    | 确i                                       | 认无误后点击"下                  | 「一步"按钮(订单           | 1确认后不能冉进 | 行修改)如需要i                       | 周整缴费订单,请            | 点击"上一步": | 按钮重新选择 | 缴费金  | ☆额: 6900.0 | 0 元 |
| 收费区间         收费项目         应收金额         退费金额         减免金额         欠费金额         繁费金额         操作列         全选 反选           2019年         学费         6000.00         0.00         0.00         6,000.00         6000         修改         Image: Comparison of the comparison of the comparison of | 请选择需要缴费的                                 | 的项目:                      |                     |          |                                |                     |          |        |      |            |     |
| 2019年     学费     6000.00     0.00     0.00     6,000.00     6000     修改       共有2条欠要记录     共计: 6,900.00元     上一步     下一步     一       温馨揭示: 修改项目缴费金额时,最小缴费金额不能小于1,000.00元,否则不允许修改。                                                                                                    | 收费区间                                     | 收费项目                      | 应收金额                | 退费金额     | 减免金额                           | 实缴金额                | 欠费金额     | 缴费金额   | 操作列  | 全选 反       | 选   |
| 住宿费 900.00 0.00 0.00 900.00 900.00 修改<br>共有2条欠费记录 共计: 6,900.00元<br>上一步 下一步<br>温馨撮示: 修改项目缴费金额时,最小缴费金额不能小于1,000.00元,否则不允许修改。                                                                                                    | 2019年                                    | 学费                        | 6000.00             | 0.00     | 0.00                           | 0.00                | 6,000.00 | 6000   | 修改   |            |     |
| 共有2条欠费记录 共计: 6,900.00元<br>上一步 下一步<br>温馨撮示: 修改项目缴费金额时, 最小缴费金额不能小于1,000.00元, 否则不允许修改。                                                                                                    |                                          | 住宿费                       | 900.00              | 0.00     | 0.00                           | 0.00                | 900.00   | 900.00 | 修改   |            |     |
|                                                                                                    | 共有2条欠费记                                  | 禄 共计: 6,9                 | 00.0075             |          |                                | 下_#                 |          |        |      |            | 7   |
|                                                                                                    | 共有2条欠费记                                  | 3家 共计: 6,91<br>8.35万日御典今: | 00.00元<br>痴时 - 是小卿弗 | 今朝不能小平   | 上一步                            | 下一步                 |          |        |      | 1          | 1   |
|                                                                                                    | 共有2条欠费记<br>温馨提示: 修                       | 3录 共计: 6,9<br>8改项目缴费金     | 00.00元<br>额时, 最小缴费  | 金额不能小于   | 上一步<br>1,000.00元,i             | 下一步                 | ζ.       |        |      | 1          | 1   |
|                                                                                                    | 共有2条欠费记<br>温馨提示: 修                       | 3束 共计: 6,94<br>8改项目缴费金    | 00.00元<br>额时,最小缴费   | 金额不能小于   | 上一步<br>1,000.00元,i             | 下一步                 | τ.       |        |      | 1          | 1   |
|                                                                                                    | 共有2条欠费记<br>温馨提示: 修                       | 1录 共计: 6,94<br>多改项目缴费金    | 00.00元<br>额时,最小缴费   | 金额不能小于   | 上一步<br>1,000.00元,i             | 下一步                 | λ.       |        |      | ,          | 7   |
|                                                                                                    | 共有2条欠费记<br>温馨提示: 修                       | 1家 共计: 6,91<br>8改项目缴费金    | 硕时,最小缴费             | 金额不能小于   | 上 <del>一步</del><br>1,000.00元,i | 下一步                 | τ.       |        |      | ,          | 7   |
|                                                                                                    | 共有2条欠费记<br>温馨提示: 修                       | 1家 共计: 6,91<br>8改项目缴费金    | 额时,最小缴费             | 金额不能小于   | 上一步<br>1,000.00元,i             | 下一步                 | χ.       |        |      | ,          | 1   |
|                                                                                                    | 共有2条欠费证<br>温馨提示: 修                       | 1家 共计: 6,9                | 额时,最小缴费             | 金额不能小于   | <u>上</u> 一步〕<br>1,000.00元,i    | 下一步 大               | T.       |        |      | ,          | 1   |
|                                                                                                    | 共有2条欠要证<br>温馨提示: <b>修</b>                | 1录 共计: 6,9                | 额时,最小缴费             | 金额不能小于   | <u>上</u> —步                    | 下一步                 | L.       |        |      | ,          | 7   |
|                                                                                                    | 共有2条欠要证<br>温馨提示: <b>修</b>                | 1录 共计: 6,9                | 额时,最小缴费             | 金额不能小于   | 上一步<br>1,000.00元,i             | 下一步                 | ī.       |        |      | ,          | 7   |

5. 选择缴费项目

请再次确认收费区间,收费项目和缴费金额,确认无误后,点击"下一步" 如图 6 所示。

| 磁 州东东东东东东东 校园统一支付平台         | 当前费用 学费数费 其他费用 生活经        | <b>飲费 交易查询 报名信</b> 点 | 包 个人信息 退出登录 |
|-----------------------------|---------------------------|----------------------|-------------|
| ▲ 当前用户>>编号: 姓名: 性别: ;       | 女身份证号: 黄语学院               | 班级: 2017英语           |             |
| 当前位置:学费懲费>>交费信息显示           |                           |                      |             |
| 说明: 确认交费信息无误后, 点击"下一步"进行操作; | 若需更改或缴费失败,请返回欠费查询页面,重复以上来 | 操作                   |             |
| 收费区间                        | 收费项目                      | 缴费金额                 |             |
| 2019年                       | 学费                        |                      | 6,000.00    |
| 共有2条记录 共计交费: 6,900.00元      | 上一步                       |                      |             |
|                             | English                   |                      |             |

6. 缴费项目和金额确认页面

目前提供两种缴费方式如图7所示,第一种为聚合支付(支持微信、支付宝、

| 「「「「「「「「」」」」」<br>「「」」」<br>「「」」」<br>「」」」<br>「」」」<br>「」」」<br>「」」」<br>「」」」<br>「」」」<br>「」」」<br>「」」」<br>「」」」<br>「」」」<br>「」」」<br>「」」」<br>「」」」<br>「」」」<br>「」」」<br>「」」」<br>「」」」<br>「」」」<br>「」」」<br>「」」」<br>「」」」<br>「」」」<br>「」」<br>「」」」<br>「」」」<br>「」」<br>「」<br>「 |
|----------------------------------------------------------------------------------------------------|
| ♣ 当前用户>>编号: ●●●●●●●●●●●●●●●●●●●●●●●●●●●●●●●●●●●●                                                                                                    |
| 当前位置:缴费信息确认及支付方式选择                                                                                                    |
| 支付信息: 懲费金额: 6,900.00 元 手续费: 0.00 元 总金额: 6,900.00 元                                                                                                    |
| 支付方式: ② ② ② ② E (100) とけねじょう にしゅんじう いしゅんじう 支付方式: ③ ② ② ② ② ● ③ ② ② ② ② 1. 请确保空日开連 网上支付功能                                                                                                    |
| 2. 若缴费失败,请确认银行账户没有扣款再进行下次支付,避免重复缴费                                                                                                    |
| · 确定撤费      取消交费                                                                                                    |
| English                                                                                                    |

手机银行 APP 扫码), 第二种为网银支付。确认无误后, 点击"确定缴费"。

7. 缴费方式选择页

如选择第一种支付方式,会出现二维码如图8所示。

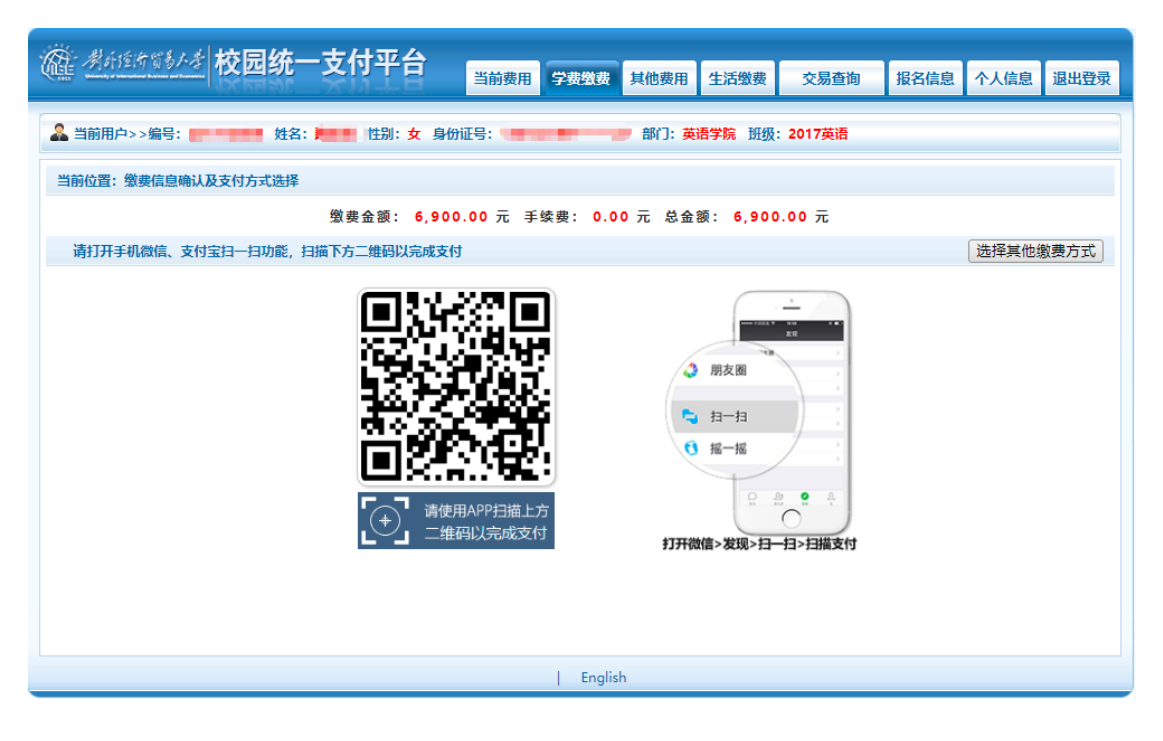

8. 扫码支付

扫码支付成功后,页面会自动跳转,可看到缴费结果。

支付成功后,可以点击菜单交易查询——已交费信息,可以看到已交费的详 细列表,如图 9。点击"票据查询"下方的图标,可以查看到票据详细信息,如 图 10 所示。

| 在 为开生作了   | 校园统                            | 一支付平台        | 当前费用 学费缴费 | 其他费用 生活懲费  | 交易查询报      | 名信息 个人信息         | 退出登录 |
|-----------|--------------------------------|--------------|-----------|------------|------------|------------------|------|
| & 当前用户>>编 | 号: <b>() : : : : : : : :</b> : | 姓名: 🔜 🖬 性别:女 | 身份证号:     | ;<br>部门:英语 | 限行交易记录<br> | 英语               |      |
| 当前位置:交易望  | ē询>>已缴费信息                      |              |           |            |            |                  |      |
| 费用类型: 学   | 妻交费 ▼                          | 收费日期: 收      | 费单号:      | 查询         |            |                  |      |
| 收费单查询     |                                |              |           |            |            |                  |      |
| 收费单       | 号                              | 收费日期         | 制单人       | 电子票据       | 操作列        | 票据查询             |      |
| 0000      | 32                             | 2020-06-07   | 支付平台      | 已生成        | 明细         | 🖻 📥              |      |
| 0092      | 95                             | 2018-08-04   | 赵莹        | 已生成        | 明细         | Ē                |      |
| 0007      | 50                             | 2017-08-20   | 赵莹        | 纸质票据       | 明细         | Ē                |      |
| 总共 3 条记录  | 总共 1 页 第 1                     | π            |           | 最首页 前一     | 页 后一页 最后页  | 瓦 1 <b>第14</b> 章 |      |
|           |                                |              | English   |            |            |                  |      |

9.已交费信息

可将票据下载或者打印留存。

|                           | 70,222,            | 中央非     | Mar H | 据监御票 | ) (te        | 子)                                                 |    |
|---------------------------|--------------------|---------|-------|------|--------------|----------------------------------------------------|----|
| 票据代码;0(<br>交款人统一;<br>交款人; | 0010120<br>社会信用代码: |         | MA BX | 部监制  |              | 素揚号碼: 0000366772<br>板敏码: f154ce<br>开系日期:2020-06-05 |    |
| 項目編码                      |                    | 6年      | 单位    | 教堂   | 标准           | <b>全</b> 額 (元)                                     | 春注 |
| 243060                    | 高等字校字费             | 2019牛字资 | 兀     | 1    | 6,000.0<br>0 | 6,000.00                                           |    |
|                           |                    |         |       |      |              |                                                    |    |
| 金額合计(                     | ★≤)陆任政佰元惠          | ţ       |       |      | (小玉)         | 6, 900, 00                                         |    |
| 其他信息                      | ·济度考大兴             |         |       |      |              |                                                    |    |

10.电子票据